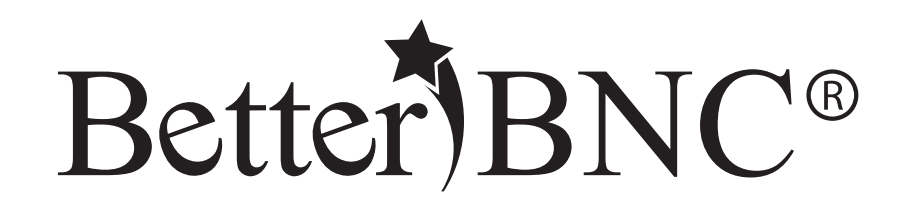

# Contestant Manager<sub>®</sub> Guide

BetterBNC®- Version 5.6 - September 1, 2017

Features are subject to change. Screen shots may appear different on your computer.

For technical assistance, training, and support, admins are invited to contact us 24/7 at www.betterbncsupport.com. Click on "Start Trouble Ticket." Or, call 360-427-6300 8a.m. – 5p.m. PST Monday through Friday.

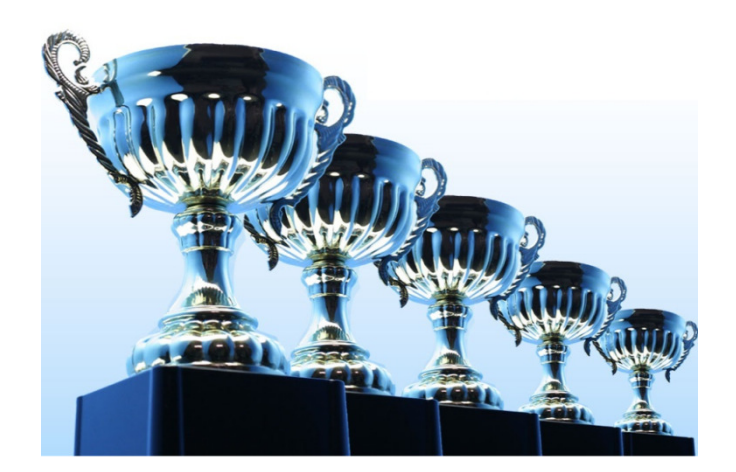

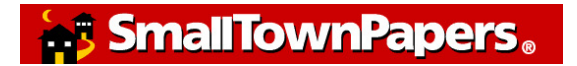

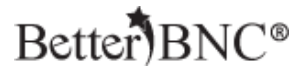

### BetterBNC® Contestant Manager® Guide

BetterBNC® was designed to be simple, quick and easy to use on your first visit. If you prefer detailed, step-by-step instructions, this document is for you!

This document will walk you through how to access your Contestant Manager® account and submit entries in a contest on the BetterBNC® platform.

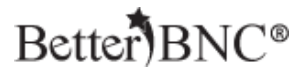

# **Different types of Contestants**

In version 5.5, there are three types of accounts that a Contestant may have:

- Contestant Manager<sub>®</sub> predetermined account linked to membership in an organization which is sanctioning an awards contest. Often this person will be a senior manager such as a newspaper publisher or editor; or a station manager.
- Authorized Entrant predetermined account set up by the Contestant Manager®. Often staff members will be authorized to submit entries, usually in one area of work such as news, photography, advertising, web, etc.
- **Open Call**<sup>®</sup> **Contestant** individual account available to anyone in the journalism trades.

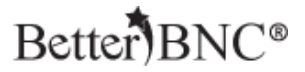

# Here is an overview of the steps you will take as a Contestant Manager®:

- Receive invitation and instructions from your member contest organization
- Log in with provided credentials
- Select your own credentials
- Make some entries
- Receive validation email
- Finalize your account
- Create and manage Authorized Entrant accounts (optional)
- Manage all entries made by you and your Authorized Entrants

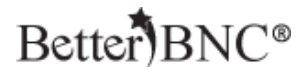

# **Contestant Manager**<sub>®</sub> Step-by-step

Follow the instructions below to setup your account as a Contestant Manager<sub>®</sub>, and optionally, create Authorized Entrants.

Contestant Managers can make and manage entries, and manage the entries of their Authorized Entrants.

#### Step 1: Log into your account

Go to <u>www.betterbnc.com</u> and click on the Contestant Login button at the top of the page

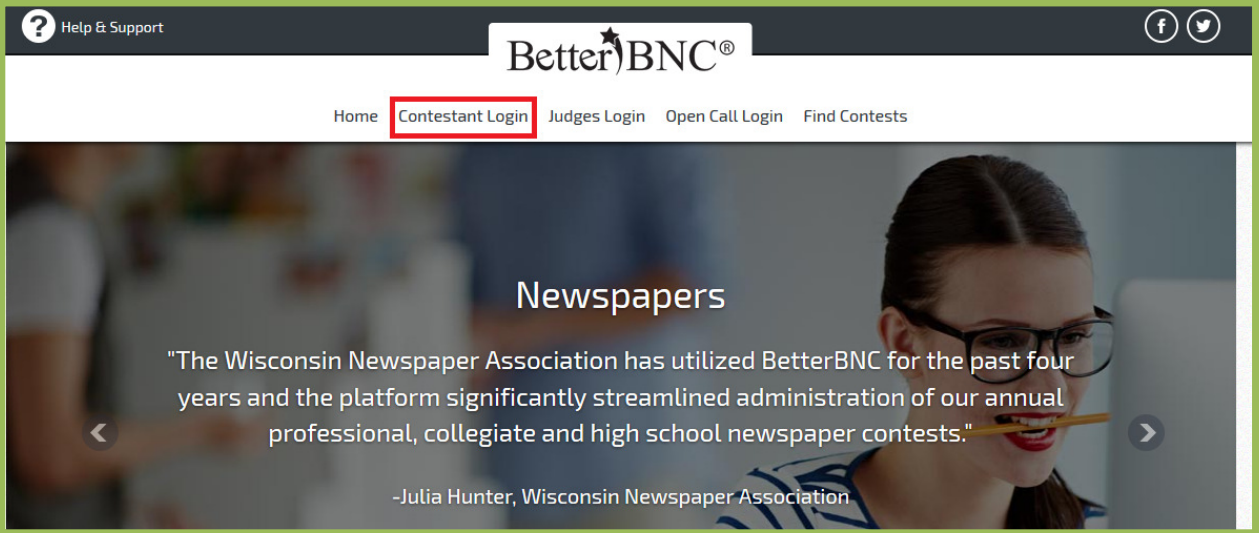

### Better BNC®

| lect a Contest                                                                    | Select Media Organization        |
|-----------------------------------------------------------------------------------|----------------------------------|
| Choose                                                                            | Choose                           |
| 26th Annual TOCA Communications Contest                                           |                                  |
| 2011-15 BetterBNC Demo Contest                                                    | Password                         |
| 2014 BetterBNC Demo Contest                                                       | •••••                            |
| 2015 Arkansas AP Managing Editors Contest                                         |                                  |
| 2015 AWNA BNC Awards of Excellence                                                | Forgot Password? Open call login |
| 2015 Florida Press Association Better Weekly Newspaper Contest                    | Login                            |
| 2015 Florida Press Association Display Advertising Contest                        | <b>C08</b>                       |
| 2015 MAB Broadcast Excellence Awards                                              |                                  |
| 2015 MDDC Press Association Editorial Contest<br>2015 Media Awards (Demo Contest) |                                  |
|                                                                                   |                                  |

#### Make sure you are on the Contestant Manager® tab

Select your contest from the list, select you media organization from the drop down, and then enter the password that was provided to you by your Contest Administrator.

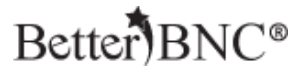

#### Step 2: Update your account information & agree to the Terms of Use

If this is your very first time every logging into your account, you will need to update your account information and agree to the Terms of Use. Verify the information shown in your account is correct, agree to the Terms of Use and click "Submit"

| The Lake Washington                   | Times (LWT)                                           |                                                                                    |
|---------------------------------------|-------------------------------------------------------|------------------------------------------------------------------------------------|
| Welcome to BetterBNC. Fill out the de | tails below in order to gain full access to the site. |                                                                                    |
| You Must Choose a New Password        | •••••                                                 | Password must be minimum of 6 characters long, have at least one<br>canital letter |
|                                       |                                                       | and have at least one number                                                       |
| Confirm Your New Password             | •••••                                                 | In order to continue using your account, you must agree to the Terms               |
|                                       |                                                       | of Use. Please check the box and click Submit to continue.                         |
| Contact First Name                    | Cody                                                  |                                                                                    |
| Contact Lact Name                     |                                                       |                                                                                    |
|                                       | France                                                |                                                                                    |
| Contact Phone                         | 123-123-1234                                          |                                                                                    |
| Contact Email                         | cody@smalltownpapers.com                              |                                                                                    |
| Confirm Email                         | cody@smalltownpapers.com                              |                                                                                    |
|                                       | ✓ I agree to the BetterBNC Terms of Use               |                                                                                    |
|                                       | Submit                                                |                                                                                    |

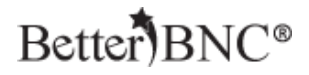

#### **Step 3: Begin Making Entries**

Once you are logged into your account, navigate to the "Submit Entry" button on the left side of the page

| Welcome to the BNC                                      | The Lake Washington Times is a member of circulation Circ Group 1 (Weekly Under 20,000). |
|---------------------------------------------------------|------------------------------------------------------------------------------------------|
| - My Account                                            | You have a total of <b>0</b> entries.                                                    |
| - Submit Entry<br>- Logout                              | Calculate Entry Fee                                                                      |
|                                                         |                                                                                          |
|                                                         | 2015 Media Awards (Demo Contest)                                                         |
| You don't yet have any entries. Why not submit one now? |                                                                                          |

#### Choose the Division you would like to submit your entry into

| T<br>Y | <b>he Hillsboro Tribune</b> is a member of the <b>Circ Group 1 (</b><br>ou have a total of <b>1</b> entry.        | Weekly Under 20,000) circulation group. |   |
|--------|----------------------------------------------------------------------------------------------------|-----------------------------------------|---|
|        | Create New Entry                                                                                                  |                                         |   |
|        | All entries subject to rules and eligibility requirements.                                                        |                                         |   |
|        | Division                                                                                                    | Choose                                  |   |
|        | <b>Category</b> (When a category's entry limit has been reached, the category will no longer appear in the list.) | Choose                                  | • |
|        | Headline or Title of Entry                                                                                        |                                         |   |

### Select the Category you would like to submit your entry into

| т | he Hillsboro Tribune is a member of the Circ Group 1 (*                                                              | Neekly Under 20,000) circulation group. |  |
|---|----------------------------------------------------------------------------------------------------|-----------------------------------------|--|
| Y | ou have a total of <b>1</b> entry.                                                                                   |                                         |  |
|   | Create New Entry                                                                                                    |                                         |  |
|   | All entries subject to rules and eligibility requirements.                                                           |                                         |  |
|   | Division                                                                                                    | Choose                                  |  |
|   | <b>Category</b> (When a category's entry limit has been reached, the<br>category will no longer appear in the list.) | Choose                                  |  |
|   | Headline or Title of Entry                                                                                           |                                         |  |

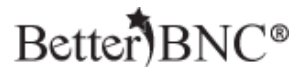

#### Enter the headline or title of the entry

| The Hillsboro Tribune is a member of the Circ Group 1 (                                                              | Weekly Under 20,000) circulation group. |   |
|----------------------------------------------------------------------------------------------------|-----------------------------------------|---|
| You have a total of <b>1</b> entry.                                                                                  |                                         |   |
| Create New Entry                                                                                                    |                                         |   |
| All entries subject to rules and eligibility requirements.                                                           |                                         |   |
| Division                                                                                                    | Choose                                  |   |
| <b>Category</b> (When a category's entry limit has been reached, the<br>category will no longer appear in the list.) | Choose 🗸                                |   |
| Headline or Title of Entry                                                                                           |                                         |   |
|                                                                                                    |                                         | 1 |

Upload attachments by clicking "Browse", then selecting your file. To upload more than one file, click the "Browse and attach more' button. To enter URLs, use the URL fields

| Upload Attachments & Links Need Help?                                                                              |                                                              |
|----------------------------------------------------------------------------------------------------|--------------------------------------------------------------|
| Get File(s) to Attach to this Entry<br>The number of file attachments allowed is determined by your contest rules. | Publish large PDF files.<br>Third party vendors offers vary. |
| Browse No file selected.                                                                                           | RealView                                                     |
| Browse & Attach More Files                                                                                         | Yudu                                                         |
| Brauna mu Carachaalla                                                                                              | What's this?                                                 |
| Upload files and URL/Links from scrapbooks.More info                                                               |                                                              |
| Get Links to Attach to this Entry The number of URL/Link attachments allowed is determined by your contest rules.  |                                                              |
| Paste URL/Link here Paste URL/Link here Paste URL/Link here                                                        | re                                                           |
|                                                                                                    |                                                              |

To access certain features, such as Scrapbooks, you need to establish your own Open Call® Contestant account in addition to any predetermined accounts which have been set up for you. With Scrapbooks, you can save copies of your best work throughout the year, then easily make entries into any contest. As a Contestant Manager®, you can make entries from your Scrapbooks.

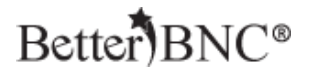

Enter any comments and credits, and then click "Submit Entry"

| Comments, Credits & Other Info                                                                   |                              |
|--------------------------------------------------------------------------------------------------|------------------------------|
| Comments                                                                                         |                              |
|                                                                                                  |                              |
| Who should be credited for this entry? Enter<br>Note: If more than 3 people, please enter Staff: | the names of up to 3 people. |
| First Name                                                                                       | Last Name                    |
|                                                                                                  |                              |
| First Name                                                                                       | Last Name                    |
| First Name                                                                                       | Last Name                    |
|                                                                                                  |                              |
| Submit Entry<br>Attachments are uploaded when you click "Submit Entry".                          |                              |

Any attachments included in your entries will automatically upload when you click "Submit Entry". To make changes to your entry, including changing the sequence of your attachments, you can edit your entries from the "Manage Entries" page.

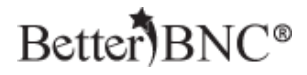

#### Step 4: Validate your account

After you make some entries in your account, the system will automatically ask you to validate your account by clicking on a link that will be sent to you via email from BetterBNC®.

The entire process to validate your account is automated. A popup will notify you that a validation email has been sent to your email address. Simply locate the email sent to you from "BetterBNC® Admin", then click on the validation link (or copy and paste the validation link into your browser).

Better Newspaper Contest. [BNC] BetterBNC email validation -- Contestant Manager-000134 - your "Contestant" account is bein

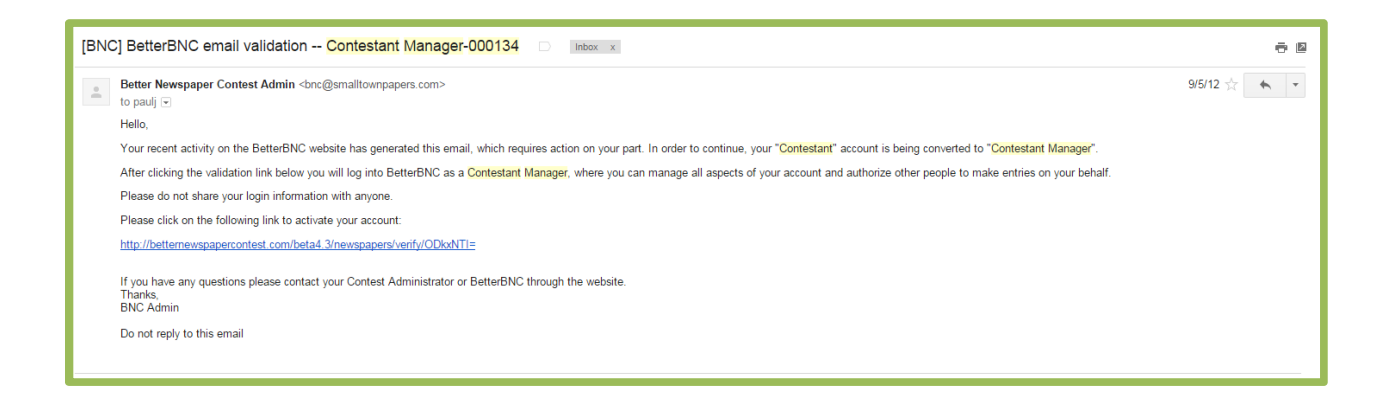

Note: The system sends the validation email in real time. However, your mail server may have a built-in delay so you should allow a few minutes to receive your validation email.

#### What to do if you don't receive the validation email

Most email servers deliver this email validation, but occasionally the email will be blocked by your firewall or spam filter. If you think you should have received a validation but did not, check your spam folder, add the address bnc@smalltownpapers.com to your safe sender list, or contact your IT department. You may also contact your Contest Administrator who can resend the validation email, or contact BetterBNC® through the website.

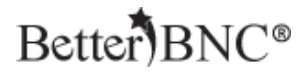

### Step 5: Update your account information

After validation your account, you will be asked to update your account information one last time

| Edit Contestant Manager            |                                   |                                                   |
|------------------------------------|-----------------------------------|---------------------------------------------------|
| Owners                             | Randolph House                    |                                                   |
| Contestant                         | The Lake Washington Times         |                                                   |
| Contestant Code                    | LWT                               |                                                   |
| Frequency                          | Weekly                            |                                                   |
| Circ Group                         | Circ Group 1 (Weekly Under 20,000 | ))                                                |
| Primary Contestant Contact Informa | ation - Contestant Man            | ager                                              |
| First Name                         |                                   | Last Name                                         |
| Cody                               |                                   | France                                            |
| Contestant Manager Email           |                                   | Confirm Email                                     |
| cody@smalltownpapers.com           |                                   | cody@smalltownpapers.com                          |
| Contestant Phone                   |                                   | Contestant Website                                |
| 123-123-1234                       |                                   |                                                   |
| Password                           |                                   | Confirm Password                                  |
| ******                             |                                   | ******                                            |
| Mailing Address                    |                                   | Shipping/Physical Address Same as Mailing Address |
| Number and Street                  |                                   | Number and Street                                 |
| City                               |                                   | City                                              |
| State/Province                     |                                   | State/Province                                    |
|                                    |                                   |                                                   |
| Zip/Postal code                    |                                   | Zip/Postal code                                   |
|                                    |                                   |                                                   |
| Country                            |                                   | Country                                           |
| Secondary Contestant Contact Infor | mation                            |                                                   |
| Contact Email                      |                                   | Phone                                             |
| Submit                             |                                   |                                                   |

All fields are required, except "Contestant Website", which is optional.

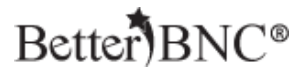

#### Step 6: Create Authorized Entrant Accounts (Optional)

After you update your account, you can continue making entries. You can also create Authorized Entrant accounts. An Authorized Entrant is someone that you authorize to make entries on behalf of your media organization.

- Authorized Entrants can make and manage only their own entries.
- As Contestant Manager®, you can access and manage all the entries made by you, and all of your Authorized Entrants.

To Create an Authorized Entrant account, click "Add More" at the bottom of the My Account page

| ountry                                                                                                    | Country                                       |  |
|----------------------------------------------------------------------------------------------------|-----------------------------------------------|--|
| USA                                                                                                    | USA                                           |  |
| Secondary Contestant Contact Information                                                                                                    |                                               |  |
| ontact Email                                                                                                    | Phone                                         |  |
|                                                                                                    |                                               |  |
| jimesmalltownpapers.com                                                                                                    | 123-123-1234<br>testant – Authorized Entrants |  |
| jim@smalltownpapers.com People Authorized to make Entry for this con Contestant Manager Only Checking this box locks out all Authorized E        | 123-123-1234<br>testant - Authorized Entrants |  |
| jimesmalltownpapers.com People Authorized to make Entry for this con Contestant Manager Only Checking this box locks out all Authorized E Submit | 123-123-1234<br>testant - Authorized Entrants |  |

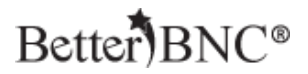

| Add Entrant      |                                                                |                                                                                       |
|------------------|----------------------------------------------------------------|---------------------------------------------------------------------------------------|
| First Name       |                                                                | Password must be a minimum of 6 characters long,<br>have at least one capital letter, |
| Last Name        |                                                                | one lower case letter,<br>and have at least one number.                               |
| Email            |                                                                |                                                                                       |
| Confirm Email    |                                                                |                                                                                       |
| Password         |                                                                |                                                                                       |
| Confirm Password |                                                                |                                                                                       |
|                  | Enable Un-check this box to disable this<br>Authorized Entrant |                                                                                       |
|                  | Submit                                                         |                                                                                       |

Fill out the form, then click "Submit" to save the Authorized Entrant account

Note: If you do not check the "Enabled" box when you are creating the Authorized Entrant account, the Authorized Entrant will not be able to login. You can check or un-check this box at any time by clicking "Edit" for an Authorized Entrant account.

You can also instantly lock out all Authorized Entrant accounts simultaneously by checking the "Contestant Manager® Only" box on the My Account page of your Contestant Manager® account

|                                                                                                    |                                                                                       | Country      |      |                    |
|----------------------------------------------------------------------------------------------------|---------------------------------------------------------------------------------------|--------------|------|--------------------|
| USA                                                                                                    |                                                                                       | USA          |      |                    |
| Secondary Contestant C                                                                                          | Contact Information                                                                   |              |      |                    |
| Contact Email                                                                                                   |                                                                                       | Phone        |      |                    |
| jim@smalltownpapers.com                                                                                         |                                                                                       | 123-123-1234 |      |                    |
| The second second second second second second second second second second second second second second second se |                                                                                       |              |      |                    |
| <ul> <li>Contestant Manager Only Checking</li> <li>Jim Smith</li> </ul>                                         | g this box locks out all Authorized Entrants<br>jsmithesmalltownpapers.com            | Test123      | Edit | Resend Verify Mail |
| Contestant Manager Only Checking Jim Smith Submit                                                               | g this box locks out all Authorized Entrants<br>jsmithesmalltownpapers.com            | Test123      | Edit | Resend Verify Mail |
| Contestant Manager Only Checking Jim Smith Submit                                                               | g this box locks out all Authorized Entrants<br>jsmith@smalltownpapers.com<br>Add Mor | Test123      | Edit | Resend Verify Mail |

SmallTownPapers 🕯

"BetterBNC®", "Open Call®", and "Contestant Manager®" are registered trademarks of SmallTownPapers, Inc. 9/1/2017

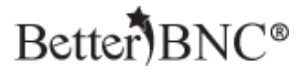

#### If you would like to deactivate an Authorized Entrant, you can

#### Step 7: Manage Entries

To manage the entries you have made in your account as well as any entries that were made by your Authorized Entrants, navigate to the "My Contest" button at the top of the page, and then click "Manage Entries"

| Home                                                        | My Contest Contest Info Judges Login Find Contests |  |  |  |  |
|-------------------------------------------------------------|----------------------------------------------------|--|--|--|--|
|                                                             | Manage Entries                                     |  |  |  |  |
|                                                             | Submit Entry                                       |  |  |  |  |
| The Entrant has been saved                                  | My Account                                         |  |  |  |  |
| Edit Contestant Manager                                     | Logout                                             |  |  |  |  |
| Owners                                                      | Randolph House                                     |  |  |  |  |
| Contestant                                                  | The Lake Washington Times                          |  |  |  |  |
| Contestant Code                                             | LWT                                                |  |  |  |  |
| Frequency                                                   | Weekly                                             |  |  |  |  |
| Circ Group                                                  | Circ Group 1 (Weekly Under 20,000)                 |  |  |  |  |
| Primary Contestant Contact Information - Contestant Manager |                                                    |  |  |  |  |
| First Name                                                  | Last Name                                          |  |  |  |  |
| Cody                                                        | France                                             |  |  |  |  |

Click "Edit" on any entry to make change to the entry, including changing the sequence of the entry attachments.

If you don't want an entry to be entered, click the "Disable" button. If you would like to permanently remove an entry from your account, click the "Delete" button

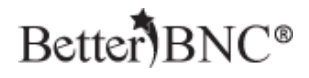

| Logout                 |                                                |          |            |                     |                                    |
|------------------------|------------------------------------------------|----------|------------|---------------------|------------------------------------|
|                        | 2015 Media Awards (Demo                        | Contest) | )          |                     |                                    |
| Entries                |                                                |          |            |                     |                                    |
| Category               | Title                                          | Pages    | Files/URLs | Created             | Actions                            |
| BBN Best Breaking News | Test Entry Made by BetterBNC Tech Support Team | 1        | n 🖻 🖻 🕫 🕫  | 2016-02-02 15:01:22 | Label<br>Edit<br>Disable<br>Delete |
|                        |                                                |          |            |                     |                                    |

Once an entry has been created, you cannot change the Division or the Category that the entry is in.

Once an entry has been accepted by the contest administrator, you can no longer edit or delete the entry, however, you can disable the entry.

You can also verify that your links and attachments uploaded correctly by clicking on the icons in the "Files/URLs" column on the Manage Entries page

| Calculate entry ree    |                                                |          |            |                     |                                    |
|------------------------|------------------------------------------------|----------|------------|---------------------|------------------------------------|
|                        | 2015 Media Awards (Demo                        | Contest) |            |                     |                                    |
| Entries                |                                                |          |            |                     |                                    |
| Category               | Title                                          | Pages    | Files/URLs | Created             | Actions                            |
| BBN Best Breaking News | Test Entry Made by BetterBNC Tech Support Team | 1        | n 🖻 🖻 🕫    | 2016-02-02 15:01:22 | Label<br>Edit<br>Disable<br>Delete |
|                        |                                                |          |            |                     |                                    |

# Better)BNC®

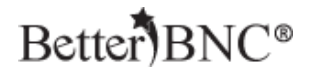

#### **Step 8: Contestant Payment Process**

Contests can choose to accept payments for their entries by check or by card (credit or debit). Your contest's choice dictates how you can pay. The steps below will take you through all available options.

#### Step 8a: Navigate to the Calculate Entry Fees page

Regardless of your payment method, this is the first step you will take:

- Log into your account.
- Navigate to the "Manage Entries" page using the "My Contest" menu at the top of the page
- Click on "Calculate Entry Fee

| Welcome to the B - My Account - Submit Entry - Logout | NC                     | The Lake Washington Times is a member of circulation Circ Group 1 (Weekly Under<br>20,000).<br>You have a total of 2 entries.<br>Calculate Entry Fee |       |            |                     |                                    |
|-------------------------------------------------------|------------------------|----------------------------------------------------------------------------------------------------|-------|------------|---------------------|------------------------------------|
|                                                       |                        | 2015 Media Awards (Demo Conte                                                                                                    | st)   |            |                     |                                    |
| Entries                                               |                        |                                                                                                    |       |            |                     |                                    |
| Entrant                                               | Category               | Title                                                                                                    | Pages | Files/URLs | Created             | Actions                            |
| Contestant Manager                                    | BBN Best Breaking News | Test Entry Made by BetterBNC Tech Support Team                                                                                                    | 1     | n n n 0 0  | 2016-02-03 17:36:51 | Label<br>Edit<br>Disable<br>Delete |

## Better)BNC®

### You will see a page similar to this

| The Lake Washington Times Circulation Group Circ Group 1 (Weekly     How to p       Under 20,000).     * Use th       As of 02/03/2016 6:42 pm     * Click th       Disabled entries are not in fee calculation     to access |                               |                                                                          | low to pay:<br>Use the check boxes to select the entries you want to pay<br>Click the "Pay By Card" button to pay using a credit card, debit card or via PayPal.<br>Click the "Pay by Check" button if sending payment by mail. |                                      |                                     |                      |
|----------------------------------------------------------------------------------------------------|-------------------------------|--------------------------------------------------------------------------|----------------------------------------------------------------------------------------------------|--------------------------------------|-------------------------------------|----------------------|
|                                                                                                    |                               |                                                                          | When done, print a copy<br>access this page.                                                                                                    | for your records. After the entry de | adline, you will not be ab          |                      |
|                                                                                                    | in ree catci                  | atation.                                                                 |                                                                                                    |                                      |                                     |                      |
| refully follow the on<br>Ip with PayPal transa                                                                                                    | screen instr<br>ictions, cont | ructions to ensure proper handling c<br>tact your contest administrator. | of your entry fees. All financial transactions are                                                                                                    | directly with the s                  | anctioning organization,            | not BetterBNC. Fo    |
| Intrant                                                                                                    | Division                      | Category                                                                 | Title                                                                                                    | Entry Fee                            | Select Entries to Pay<br>Select All | Payment Status       |
| Contestant Manager                                                                                                    | General                       | BBN Best Breaking News                                                   | Test Entry Made by BetterBNC Tech Support Te                                                                                                    | eam \$1.00                           |                                     | Not received         |
| ontestant Manager                                                                                                    | General                       | BBN Best Breaking News                                                   | The Big Debate!                                                                                                    | \$1.00                               |                                     | Not received         |
|                                                                                                    |                               |                                                                          | General subtotal                                                                                                    | \$2.00                               |                                     |                      |
|                                                                                                    |                               |                                                                          |                                                                                                    |                                      | 2016-02-<br>ABOUT SSL CER           | 03<br>TIFICATE S     |
|                                                                                                    |                               |                                                                          | Total Entry Fee Due                                                                                                    | \$2.00                               |                                     |                      |
|                                                                                                    |                               |                                                                          | Base Contest Fee                                                                                                    | \$0.00                               |                                     |                      |
|                                                                                                    |                               |                                                                          | Total Entry Fee Paid                                                                                                    | \$0.00                               |                                     |                      |
|                                                                                                    |                               |                                                                          | Total Outstanding Entry Fee                                                                                                    | \$2.00                               |                                     |                      |
|                                                                                                    |                               | Click here to pay for your entries.                                      |                                                                                                    |                                      |                                     |                      |
|                                                                                                    |                               |                                                                          |                                                                                                    |                                      | _                                   |                      |
|                                                                                                    |                               |                                                                          | Payment Amount 0                                                                                                    | Pay By C<br>Mailed-in                | heck<br>n only                      | Pay Now<br>With Card |
|                                                                                                    |                               |                                                                          |                                                                                                    |                                      |                                     |                      |
|                                                                                                    |                               | Parainte History                                                         |                                                                                                    |                                      |                                     | í                    |
| Tran                                                                                                    | isactions/F                   |                                                                          |                                                                                                    |                                      |                                     |                      |

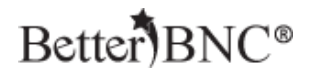

#### Step 8b: Choose a payment method

Choose a payment method based on the payment method(s) your contest accepts.

- Pay by mailed-in check
- Pay by credit or debit card (Page 23 below)
- Pay through your existing PayPal account (Page 25 below)

#### How to Pay by mailed-in Check

- Select the check boxes for the entries you want to pay.
- Click on the "Pay By Check" button

| Entrant            | Division | Category                            | Title                                          | Entry Fee              | Select Entries to Pay<br>Select All      | Payment Status          |
|--------------------|----------|-------------------------------------|------------------------------------------------|------------------------|------------------------------------------|-------------------------|
| Contestant Manager | General  | BBN Best Breaking News              | Test Entry Made by BetterBNC Tech Support Team | \$1.00                 |                                          | Not received            |
| Contestant Manager | General  | BBN Best Breaking News              | The Big Debate!                                | \$1.00                 | 12                                       | Not received            |
|                    |          |                                     | General subtotal                               | \$2.00                 |                                          |                         |
|                    |          |                                     |                                                |                        | Secur<br>by<br>2016-02-<br>ABOUT SSL CER | ed<br>03<br>ITIFICATE S |
|                    |          |                                     | Total Entry Fee Due                            | \$2.00                 |                                          |                         |
|                    |          |                                     | Base Contest Fee                               | \$0.00                 |                                          |                         |
|                    |          |                                     | Total Entry Fee Paid                           | \$0.00                 |                                          |                         |
|                    |          |                                     | Total Outstanding Entry Fee                    | \$2.00                 |                                          |                         |
|                    |          | Click here to pay for your entries. |                                                |                        |                                          |                         |
|                    |          |                                     |                                                |                        |                                          |                         |
|                    |          |                                     | Payment Amount 2.00                            | Pay By Cl<br>Mailed-in | heck<br>I <b>only</b>                    | Pay Now<br>With Card    |
|                    |          |                                     |                                                |                        |                                          |                         |

### Better BNC®

#### Enter the check number for the transaction

|                  |      | Note to contestant: Checks must be mailed in. |
|------------------|------|-----------------------------------------------|
| Check Number 123 | 456  | You cannot pay via online check.              |
| Amount \$2.0     | 00   |                                               |
|                  |      | Mail checks to:                               |
|                  | Save | BetteBNC<br>111 Main St.                      |
|                  |      | Shelton, WA 98584                             |
|                  |      |                                               |
|                  |      |                                               |
|                  |      |                                               |

You'll see a screen similar to this, where you can see which entries have been paid and the status of the payment

| Entrant            | Division | Category                            | Title                                          | Entry Fee      | Select Entries to Pay<br>Select All | Payment Status        |
|--------------------|----------|-------------------------------------|------------------------------------------------|----------------|-------------------------------------|-----------------------|
| Contestant Manager | General  | BBN Best Breaking News              | Test Entry Made by BetterBNC Tech Support Team | \$1.00 PAID CH |                                     | Not Confirmed         |
| Contestant Manager | General  | BBN Best Breaking News              | The Big Debate!                                | \$1.00 PAID CH |                                     | Not Confirmed         |
|                    |          |                                     | General subtotal                               | \$2.00         |                                     |                       |
|                    |          |                                     |                                                |                | 2016-02-<br>ABOUT SSL CER           | to<br>03<br>TIFICATES |
|                    |          |                                     | Total Entry Fee Due                            | \$2.00         |                                     |                       |
|                    |          |                                     | Base Contest Fee                               | \$0.00         |                                     |                       |
|                    |          |                                     | Total Entry Fee Paid                           | \$2.00         |                                     |                       |
|                    |          |                                     | Total Outstanding Entry Fee                    | \$0.00         |                                     |                       |
|                    |          | Click here to pay for your entries. |                                                |                |                                     |                       |
|                    |          |                                     |                                                |                |                                     |                       |

### Better)BNC®

After your contest admin receives your check and marks the entries as "Paid," the payment status will change to "Confirmed," as shown here

| Entrant            | Division | Category                            | Title                                          | Entry Fee      | Select Entries to Pay<br>Select All | Payment Status |
|--------------------|----------|-------------------------------------|------------------------------------------------|----------------|-------------------------------------|----------------|
| Contestant Manager | General  | BBN Best Breaking News              | Test Entry Made by BetterBNC Tech Support Team | \$1.00 PAID CH |                                     | Confirmed      |
| Contestant Manager | General  | BBN Best Breaking News              | The Big Debate!                                | \$1.00 PAID CH |                                     | Confirmed      |
|                    |          |                                     | General subtotal                               | \$2.00         |                                     |                |
|                    |          |                                     |                                                |                | 2016-02-<br>ABOUT SSL CER           |                |
|                    |          |                                     | Total Entry Fee Due                            | \$2.00         |                                     |                |
|                    |          |                                     | Base Contest Fee                               | \$0.00         |                                     |                |
|                    |          |                                     | Total Entry Fee Paid                           | \$2.00         |                                     |                |
|                    |          |                                     | Total Outstanding Entry Fee                    | \$0.00         |                                     |                |
|                    |          | Click here to pay for your entries. |                                                |                |                                     |                |
|                    |          |                                     |                                                |                |                                     |                |

### Better BNC®

#### How to Pay with a Credit or Debit Card

- Complete Step 1 above (page 1).
- On the Entry Fee Calculation page, click the "Pay by Card" button.

#### You will see a screen similar to this

| Entrant            | Division | Category                            | Title                                           |                                                                                                    | Entry Fee              | Select Entries to Pay<br>Select All            | Payment Status       |
|--------------------|----------|-------------------------------------|-------------------------------------------------|----------------------------------------------------------------------------------------------------|------------------------|------------------------------------------------|----------------------|
| Contestant Manager | General  | BBN Best Breaking News              | Test Entry Made by BetterB                      | NC Tech Support Team                                                                                    | \$1.00                 |                                                | Not received         |
| Contestant Manager | General  | BBN Best Breaking News              | The Big De                                      | bate!                                                                                                   | \$1.00                 | V                                              | Not received         |
|                    |          |                                     | General su                                      | ototal                                                                                                  | \$2.00                 |                                                |                      |
|                    |          |                                     |                                                 |                                                                                                    |                        | Security<br>Othaw<br>2016-02-<br>ABOUT SSL CER | o3<br>TIFICATE S     |
|                    |          |                                     | Total Entry F                                   | ee Due                                                                                                  | \$2.00                 |                                                |                      |
|                    |          |                                     | Base Conte                                      | st Fee                                                                                                  | \$0.00                 |                                                |                      |
|                    |          |                                     | Total Entry F                                   | ee Paid                                                                                                 | \$0.00                 |                                                |                      |
|                    |          |                                     | Total Outstandin                                | g Entry Fee                                                                                             | \$2.00                 |                                                |                      |
|                    |          | Click here to pay for your entries. |                                                 |                                                                                                    |                        |                                                |                      |
|                    |          |                                     |                                                 |                                                                                                    |                        |                                                |                      |
|                    |          |                                     | Payment Amount 2,00                             |                                                                                                    | Pay By Cl<br>Mailed-in | heck<br>only                                   | Pay Now<br>With Card |
|                    |          |                                     | > Pay with PayPal - The faster,                 | safer way to pay                                                                                        |                        |                                                |                      |
|                    |          |                                     | Pay now CHE                                     | WITH PayPal                                                                                             |                        |                                                |                      |
|                    |          |                                     | Pay later                                       | PayPal CREDIT                                                                                           |                        |                                                |                      |
|                    |          |                                     | No Pa<br>if paid<br>purch<br><sub>Subject</sub> | yments + No Interest<br>in full in 6 months on<br>uses of \$99+<br>to credit approval. <u>See terms</u> |                        |                                                |                      |
|                    |          |                                     | > Pay with credit or debit card                 |                                                                                                    |                        |                                                |                      |
|                    |          |                                     | Card number                                     |                                                                                                    |                        |                                                |                      |
|                    |          |                                     | DISCOVER                                        | VISA Materia                                                                                            |                        |                                                |                      |
|                    |          |                                     | Expiration date                                 | уу<br>/                                                                                                 |                        |                                                |                      |
|                    |          |                                     | Payl                                            | Vow                                                                                                    |                        |                                                |                      |
|                    |          |                                     |                                                 |                                                                                                    |                        |                                                |                      |
|                    |          |                                     |                                                 |                                                                                                    |                        |                                                |                      |
|                    |          |                                     |                                                 |                                                                                                    |                        |                                                |                      |

#### SmallTownPapers.

"BetterBNC®", "Open Call®", and "Contestant Manager®" are registered trademarks of SmallTownPapers, Inc. 9/1/2017

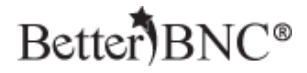

In the section labeled "Pay with credit or debit card":

- Enter your card number and the expiration date in the fields.
- Click "Pay Now

| No Payments + No Interest<br>if paid in full in 6 months on<br>purchases of \$99+<br>Subject to credit approval. See terms |                  |  |  |  |  |
|----------------------------------------------------------------------------------------------------|------------------|--|--|--|--|
| Pay with credit or d                                                                                                    | ebit card        |  |  |  |  |
| Card number                                                                                                    | 1234567891234567 |  |  |  |  |
| Expiration date                                                                                                    | mm yy<br>01 / 15 |  |  |  |  |
|                                                                                                    | Pay Now          |  |  |  |  |

#### You will see a message confirming your payment was made

| You have successfully paid \$2.00                                                  |                                                                                                    |
|------------------------------------------------------------------------------------|----------------------------------------------------------------------------------------------------|
| You are managing content for 2015 Media Awards (Demo Contest)                      |                                                                                                    |
| The Lake Washington Times Circulation Group Circ Group 1 (Weekly<br>Under 20,000). | How to pay:<br>* Use the check boxes to select the entries you want to pay<br>* Click the "Pay By Card" button to pay using a credit card, debit card or via PayPal. |
| As of 02/03/2016 7:07 pm                                                           | * Click the "Pay by Check" button if sending payment by mail. * When done, print a copy for your records. After the entry deadline, you will not be able             |
| Disabled entries are not in fee calculation.                                       | to access this page.                                                                                                    |
|                                                                                    |                                                                                                    |

Carefully follow the on screen instructions to ensure proper handling of your entry fees. All financial transactions are directly with the sanctioning organization, not BetterBNC. For help with PayPal transactions, contact your contest administrator.

| Entrant                 | Division | Category               | Title                                          | Entry Fee      | Select Entries to Pay<br>Select All | Payment Status   |
|-------------------------|----------|------------------------|------------------------------------------------|----------------|-------------------------------------|------------------|
| Contestant Manager      | General  | BBN Best Breaking News | Test Entry Made by BetterBNC Tech Support Team | \$1.00 PAID PP |                                     | Confirmed        |
| Contestant Manager Gene |          | BBN Best Breaking News | The Big Debate!                                | \$1.00 PAID PP |                                     | Confirmed        |
|                         |          |                        | General subtotal                               | \$2.00         |                                     |                  |
|                         |          |                        |                                                |                | 2016-02-<br>ABOUT SSL CER           | 03<br>TIFICATE S |
|                         |          |                        | Total Entry Fee Due                            | \$2.00         |                                     |                  |
|                         |          |                        | Base Contest Fee                               | \$0.00         |                                     |                  |
|                         |          |                        | Total Entry Fee Paid                           | \$2.00         |                                     |                  |

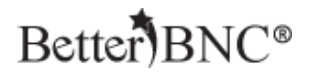

#### How to Pay with a Your Existing PayPal Account

To pay with your existing PayPal account, in the section labeled "Pay with PayPal:

Click on the "Checkout with PayPal" button

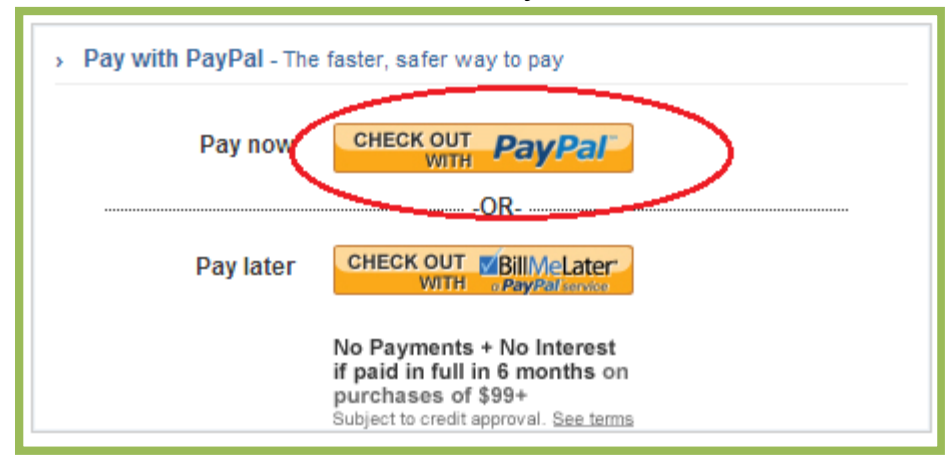

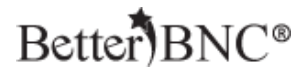

You will then be taken to the PayPal site.

### Log into your PayPal account

| Better Newspaper Contest                      |                                                                                                    |                                                 |  |  |  |
|-----------------------------------------------|----------------------------------------------------------------------------------------------------|-------------------------------------------------|--|--|--|
| PayPal                                        | `ም \$1.00 USD                                                                                                    |                                                 |  |  |  |
| Pay with PayPal                               | English ~                                                                                                    | PayPal                                          |  |  |  |
| Password Stay logged in for faster checkout   | New. Faster. Easier.<br>Welcome to the new PayPal checkout!<br>The security you rely on – now even faster.<br>It's everything checkout should be. |                                                 |  |  |  |
| Log in                                        |                                                                                                    |                                                 |  |  |  |
| Forgot your email or passwor                  | rd?                                                                                                    |                                                 |  |  |  |
| Create an Account                             |                                                                                                    |                                                 |  |  |  |
| Cancel and return to Better Newspaper Contest |                                                                                                    | Policies Terms Privacy Feedback © 1999 - 2016 🔒 |  |  |  |

### Better BNC<sup>®</sup>

Review your order summary and account information, then click "Pay Now"

| Better Newspaper Conte                        | st                    |                                                                         |
|-----------------------------------------------|-----------------------|-------------------------------------------------------------------------|
| PayPal                                        | ` <b>ഈ</b> \$1.00 USD |                                                                         |
| Welcome back, Cody!                           |                       |                                                                         |
| Ship to                                       | Change >              |                                                                         |
| Cody France                                   |                       | Dev Del is the seter sesion                                             |
|                                               |                       | PayPai is the safer, easier                                             |
|                                               |                       | way to pay                                                              |
| Pay with                                      | Change >              | No matter where you shop, we keep your<br>financial information secure. |
| ATM/Debit card                                | <b>\$1.00</b><br>USD  |                                                                         |
| View PayPal Policies and your payment         | t method rights.      |                                                                         |
| Pay Now                                       |                       |                                                                         |
|                                               |                       |                                                                         |
| Cancel and return to Better Newspaper Contest |                       | Policies Terms Privacy Feedback © 1999-2016 🔒                           |

You will be taken back to BetterBNC®, where you will see a message confirming your payment has been made

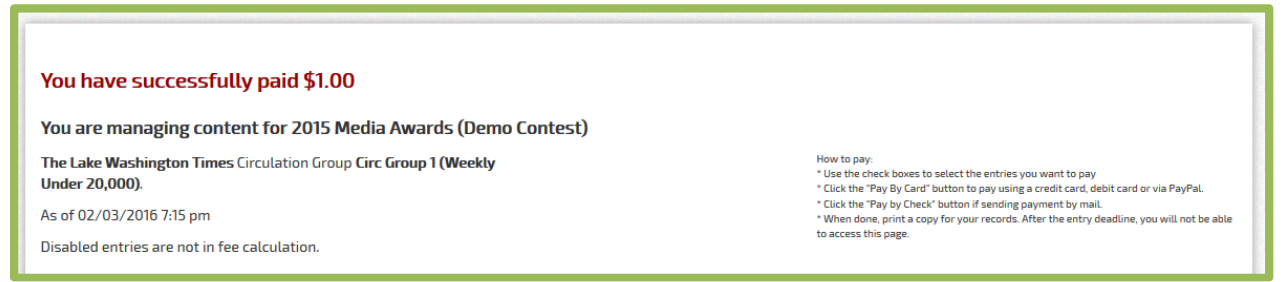

If you complete a PayPal transaction but it doesn't show as "paid" in BetterBNC®, before cancelling the order, contact your contest administrator. Your contest administrator can manually post your payment. **SmallTownPapers** 

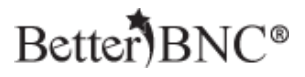

#### **Step 8c: View Transaction History**

Once you have made a payment via mailed-in check, credit or debit card, or PayPal account, you will be able to see your transaction history on the Calculate Entry Fee page.

To view your Transaction History, click on "Calculate Entry Fee" on the Manage Entries page. Scroll to the bottom of the page to see the Transaction History section

|     |             |                                     | Total Outstanding Entry F | Fee     | \$0.00 |                              |
|-----|-------------|-------------------------------------|---------------------------|---------|--------|------------------------------|
|     |             | Click here to pay for your entries. |                           |         |        |                              |
|     |             |                                     |                           |         |        |                              |
| Tra | insactions/ | Receipts History                    |                           |         |        |                              |
|     |             | Transactions II                     | )                         | Status  | Amount | Action                       |
|     |             | Transaction# Check 123456           | /2016-02-03               | Success | \$2.00 | View/Print<br>Create Invoice |
|     | Tr          | ansaction# 9KH376829N7502009(Ci     | redit/Debit)2016-02-04    | Success | \$2.00 | View/Print                   |
|     | Tr          | ansaction# 7RM48822R38780707(C      | redit/Debit)2016-02-04    | Success | \$1.00 | View/Print                   |
|     |             |                                     |                           |         |        |                              |
|     |             |                                     |                           |         |        |                              |

You can view or print a receipt for a transaction by clicking "View/Print" in the "Actions" column.

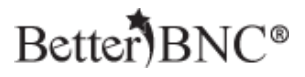

# If you need help

Contact the Contest Administrator for help with:

- Resending your validation email
- Username
- Password
- Contest Rules
- What you should enter

Contact BetterBNC® using the "Help & Support" button in the top left corner of every page on BetterBNC® for help with:

- Technical assistance
- Locating your Contestant Manager®
- Reporting website errors

| PHelp & Support                  |                                                                                                    | Better)BNC®                                    | 1        |            |                     | (f) 🌶                    |  |
|----------------------------------|----------------------------------------------------------------------------------------------------|------------------------------------------------|----------|------------|---------------------|--------------------------|--|
|                                  | Ha                                                                                                    | ome My Contest Contest Info Judges Logir       | i Find C | ontests    |                     |                          |  |
|                                  |                                                                                                    |                                                |          |            |                     |                          |  |
| Welcome to the B                 | Welcome to the BNC The Lake Washington Times is a member of circulation Circ Group 1 (Weekly Under 20.000). |                                                |          |            |                     |                          |  |
| - My Account                     |                                                                                                    |                                                |          |            | You have a total o  | of 3 entries.            |  |
| - Submit Entry                   |                                                                                                    |                                                |          |            | Calculate           | Entry Fee                |  |
| - Logout                         |                                                                                                    |                                                |          |            |                     |                          |  |
| 2015 Media Awards (Demo Contest) |                                                                                                    |                                                |          |            |                     |                          |  |
| Entries                          |                                                                                                    |                                                |          |            |                     |                          |  |
| Entrant                          | Category                                                                                                    | Title                                          | Pages    | Files/URLs | Created             | Actions                  |  |
| Contestant Manager               | BBN Best Breaking News                                                                                      | Test Entry Made by BetterBNC Tech Support Team | 1        | 🖻 🖻 🖻 Ø Ø  | 2016-02-03 17:36:51 | Label<br>Edit<br>Disable |  |